### **Utiliser son smartphone comme GPS**

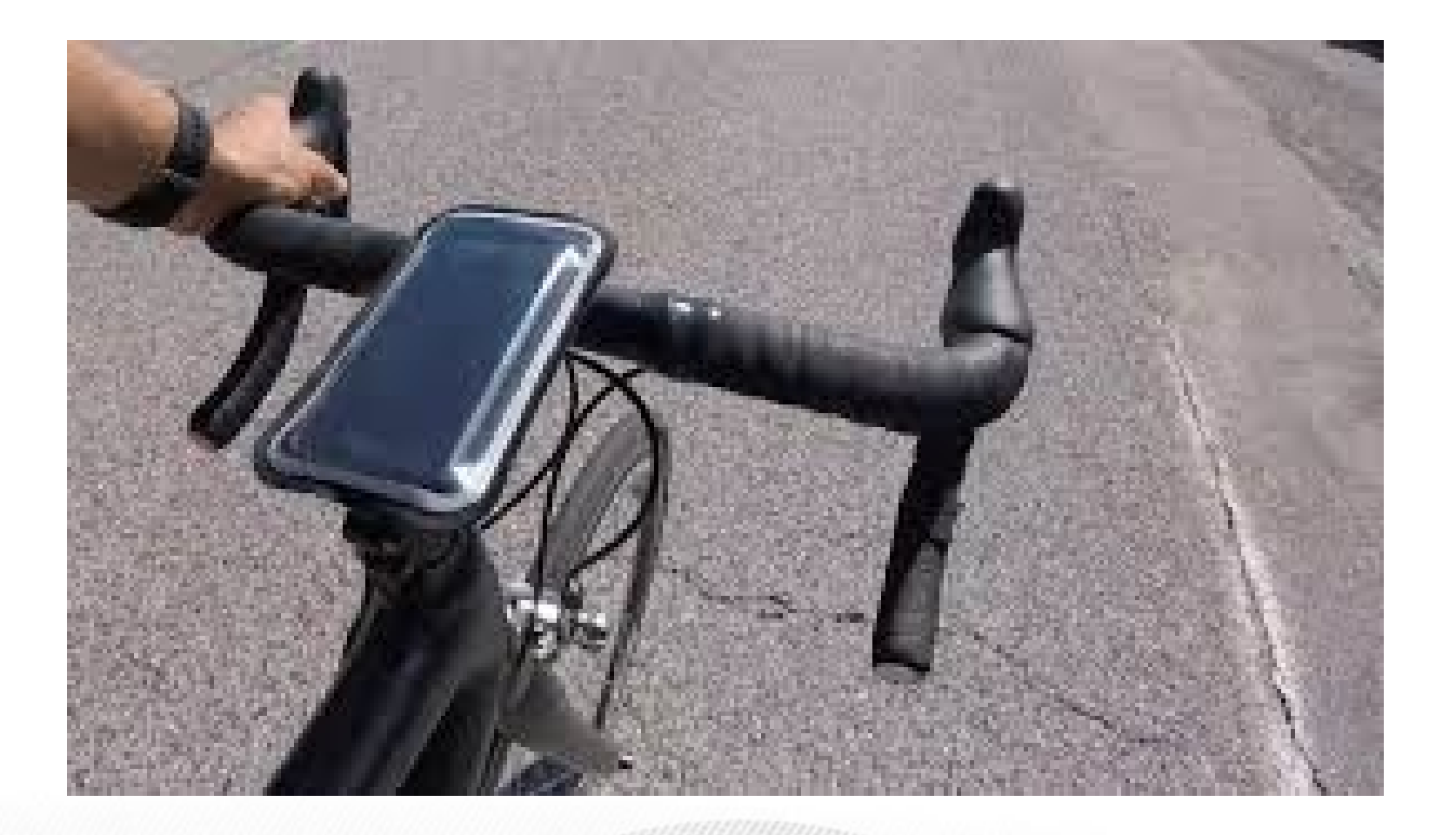

droitauvelo.org

À vélo, simplifiez-vous la ville !

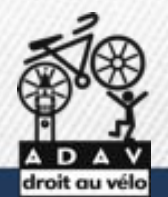

## **Utiliser son smartphone comme GPS**

litez-ve

- Créer un tracé
- L'importer sur son smartphone
- L'ouvrir avec une application
- Utiliser le tracé avec l'application

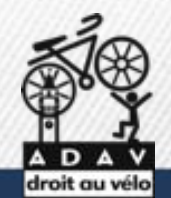

# Utiliser son smartphone comme GPS

- Créer un tracé
  - <mark>Brouter</mark>
  - Naviki
  - Openrunner
  - Komoot
  - Geovelo
  - Strava

- Application GPS
  - **Openrunne**r (carte embarquée)
  - Osmand (carte embarquée)
  - Maps.me (carte embarquée)

nlifiez-vous

- Geovelo
- Naviki
- Komoot
- Strava

droitauvelo.org

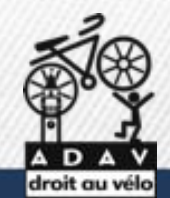

### brouter.de/brouter-web/

#### Choisir le profil de cycliste

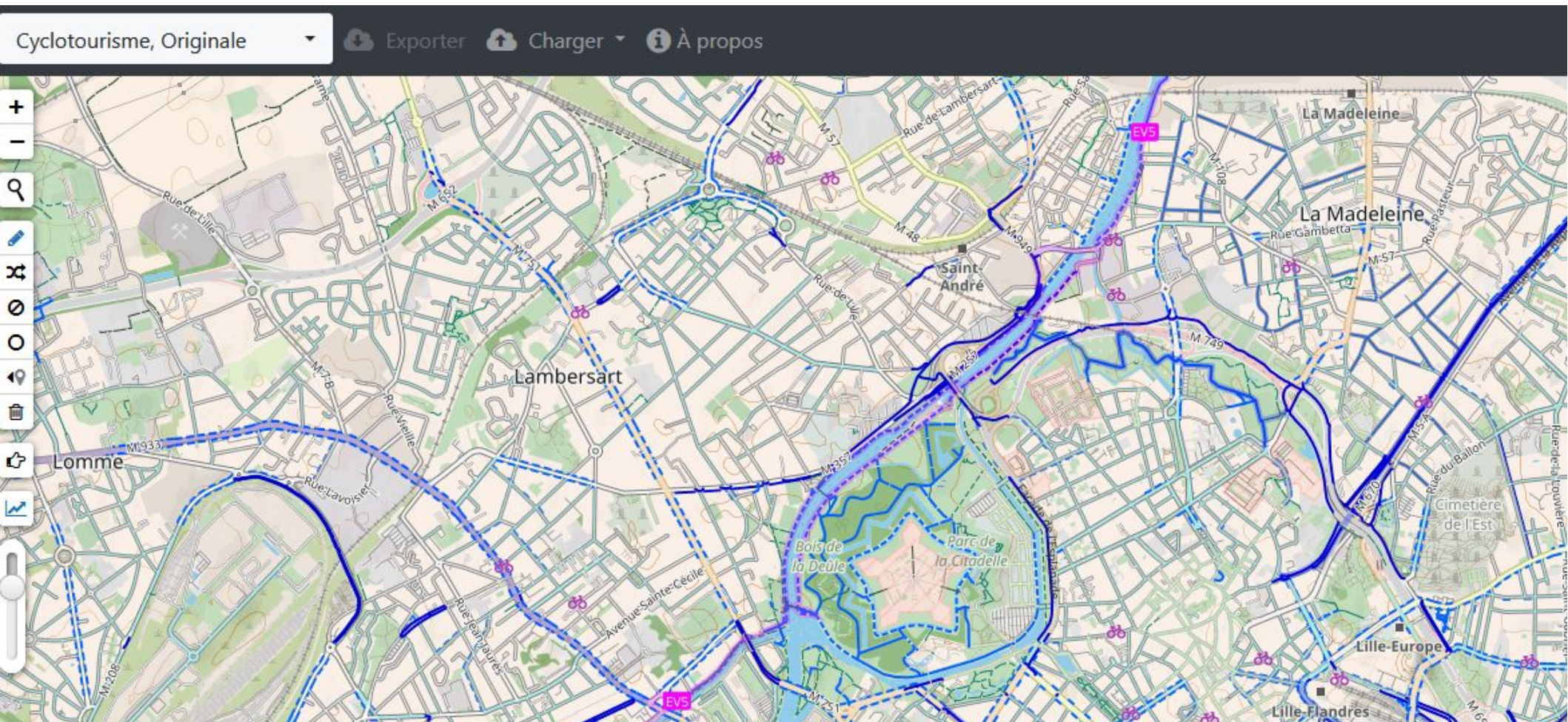

brouter.de/brouter-web/

Cliquer sur le point de départ et d'arriver

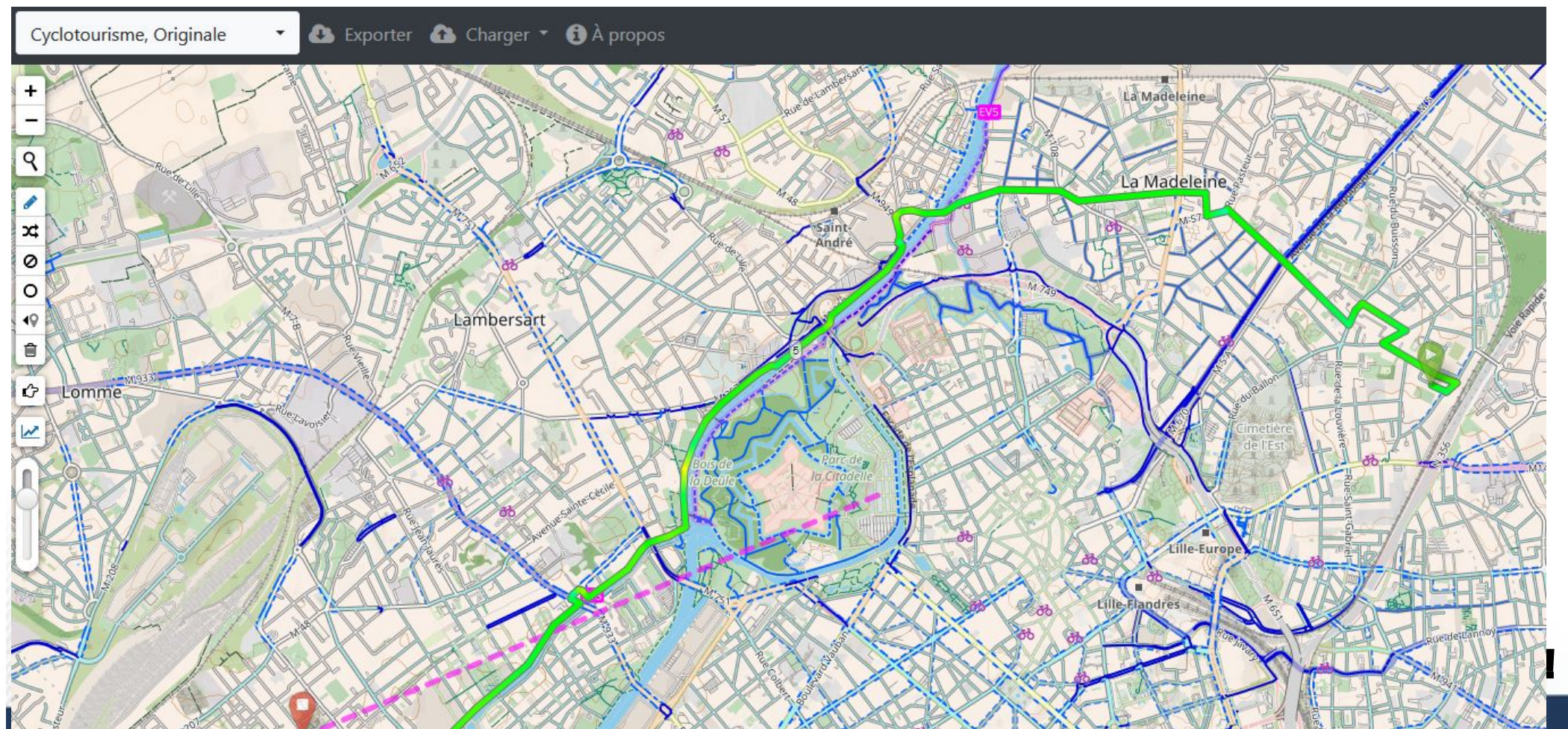

brouter.de/brouter-web/

Cliquer sur le point de départ et d'arriver

| Cyclotourisme, Originale                                                                                                    | 🕰 Exporter 🕰 Charger 🔹 🕄 À propos | Exporter l'itinéraire ×                          |
|----------------------------------------------------------------------------------------------------|-----------------------------------|--------------------------------------------------|
|                                                                                                    |                                   | Nom<br>Format                                    |
| Contraction of the second second seco | Lambersart                        | Inclure Doints de passage                        |
|                                                                                                    | Buster<br>Bester<br>Bester        | en cardelle<br>la cardelle<br>do<br>tille Europe |
|                                                                                                    |                                   | tille-flandres                                   |

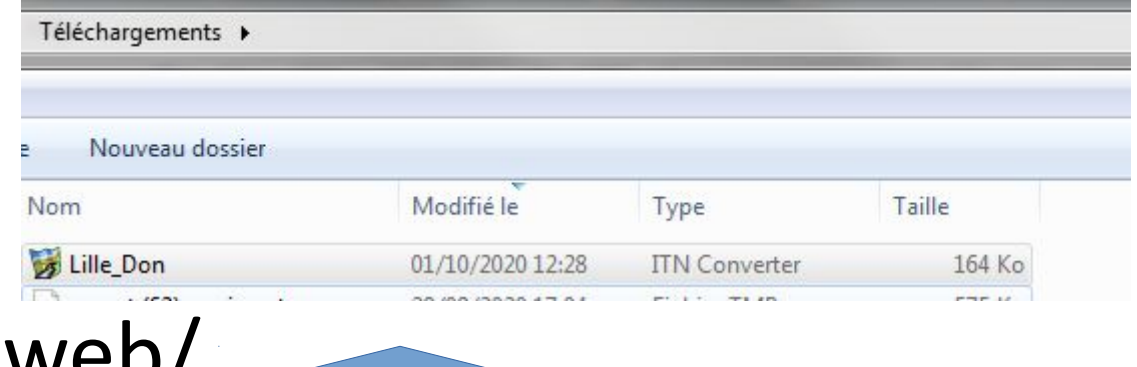

brouter.de/brouter-web/

Exporter le tracé en gpx

| Cyclotourisme, Originale 🕝 🕰 Exporter 🚯 Charper 😁 🚯 À propos |                              |
|--------------------------------------------------------------|------------------------------|
| +                                                            | Exporter l'itinéraire ×      |
|                                                              | Nom Lille - Lomme - 9.3 km   |
| x o                                                          | O KML<br>O GeoJSON<br>O CSV  |
| € Lambersärt                                                 | Inclure Departs de passage   |
| C Lomme Rue august                                           | Fermer Exporter l'itinéraire |
|                                                              | Lille-Europe                 |
|                                                              | tille Flandres               |

### Envoyer le tracé sur sa boite email

brouter.de/brouter-web/

Envoyez-vous ce tracé dans votre boite email

| Rédaction : tracé gpx lille                       | don - Thunderbird                                                                                       |                            |             |
|---------------------------------------------------|----------------------------------------------------------------------------------------------------|----------------------------|-------------|
| <u>F</u> ichier Éditio <u>n</u> <u>A</u> ffichage | Insérer For <u>m</u> at <u>O</u> ptions O <u>u</u> tils <u>?</u><br>aphe 💙 🖴 Sécurité 💙 💽 Enregistrer 💙 |                            | 🛛 Joindre 🗸 |
| E <u>x</u> péditeur :                             | Mathias Vadot < m@thias.eu> m@thias.eu 🗸 🗸                                                              | 1 pièce jointe             | 163 Ko      |
| Pour:                                             | m@thias.eu                                                                                              | 👹 Lille_Don.gpx            | 163 Ko      |
| Pour:                                             |                                                                                                    |                            |             |
| <u>S</u> ujet :                                   | tracé g <u>px lille</u> don                                                                             |                            |             |
| Paragraphe 🗙 Calib                                | ni 🗸 🖌 📥 🖌 🖌                                                                                            | A A   ⊞ ≟= ⊞ ⊞ ≡ × ⊡ × ⊙ × |             |

droitauvelo.org

nlifiez-vous

A vélo s

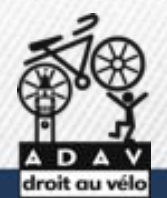

# Envoyer le tracé sur sa boite email

### Boite email smartphone

Ouvrir le tracé avec une application

Appuyez longtemps sur le fichier

| •••• SFR 🗢 12       | 2:33            |
|---------------------|-----------------|
| < 🖸                 | $\wedge$ $\vee$ |
| De : Mathias Vado   | ot >            |
| À : m@thias.eu >    | Masquer         |
| tracé gpx lille don |                 |

L'absence de virus dans ce courrier électronique a été vérifiée par le logiciel antivirus Avast.

Ì

https://www.avast.com/antivirus

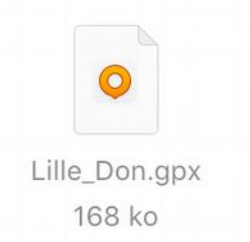

droitauvelo.org

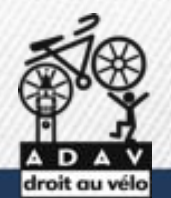

# L'ouvrir avec l'application

droitauvelo.org

Boite email smartphone

Copier dans OsmAnd Maps

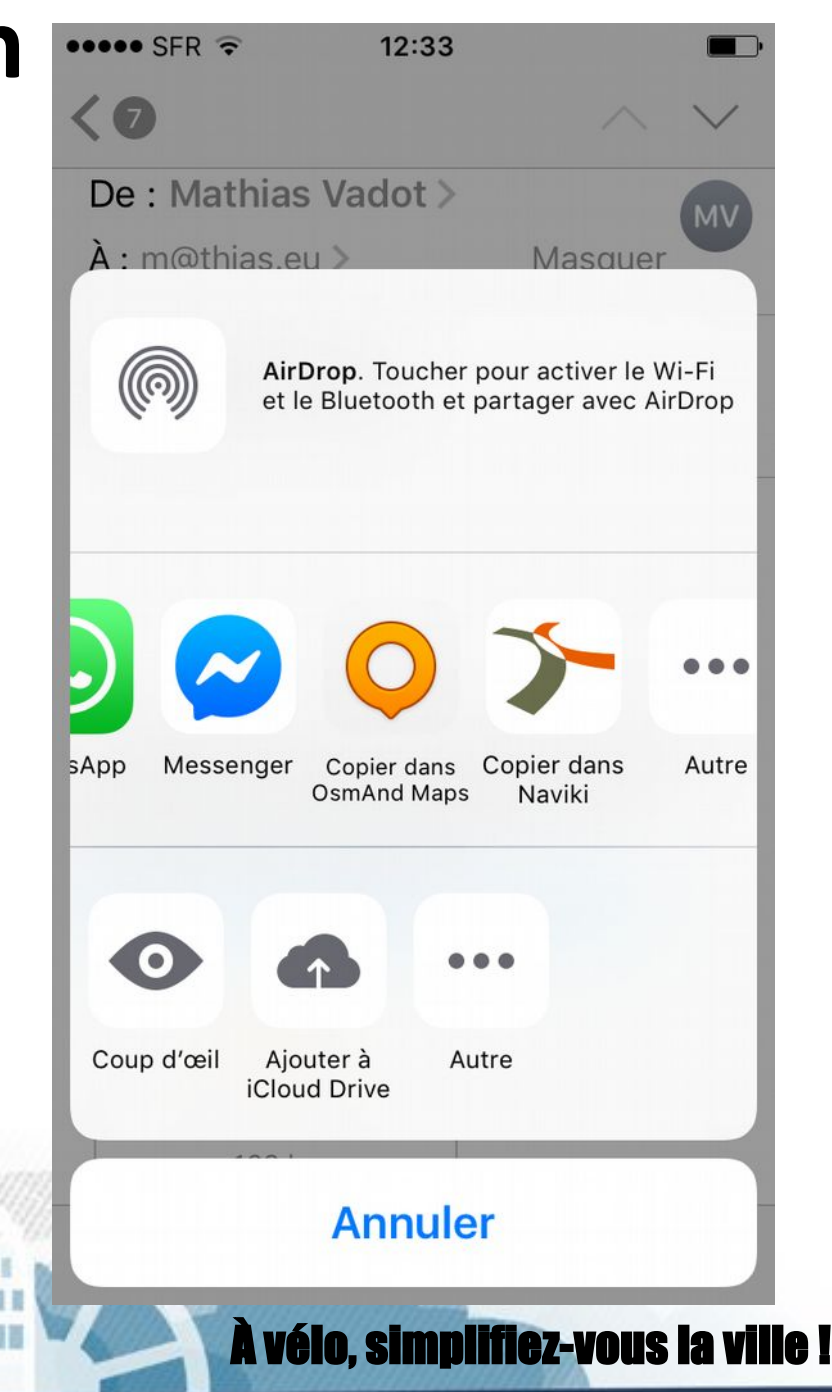

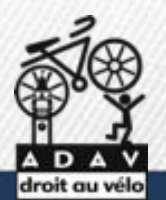

# L'ouvrir avec l'application

droitauvelo.org

### **OsmAnd Maps**

#### Importer trajet GPX

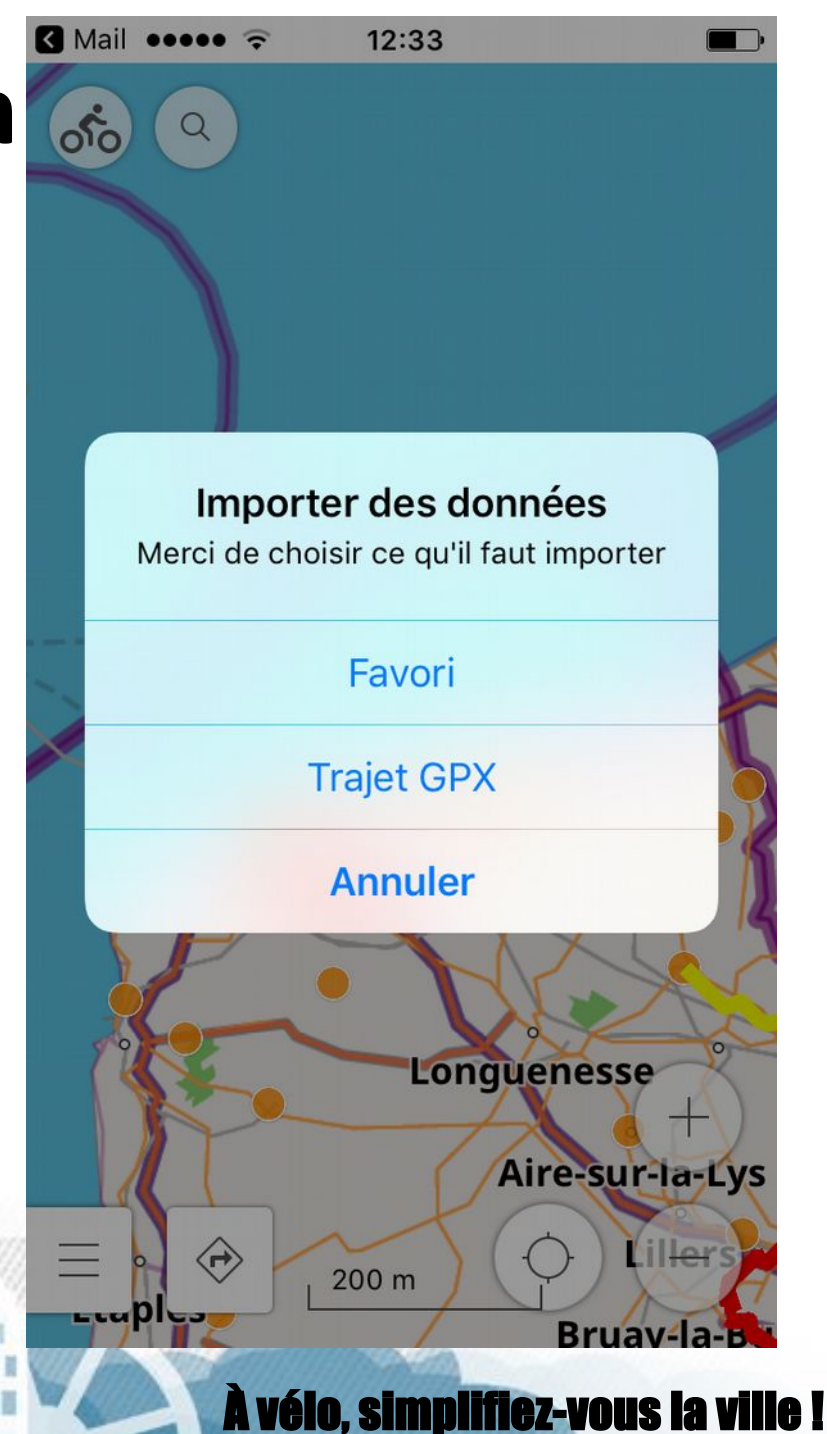

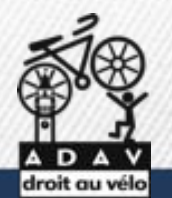

# L'afficher sur l'application

droitauvelo.org

### **OsmAnd Maps**

#### Afficher sur la carte

| < Mail 🔸 | ••• 🛜 12        | :34           |           |
|----------|-----------------|---------------|-----------|
| <        | Lille I         | Don           | 000       |
|          | Statistiques    | Points de pas | sage      |
|          |                 | 949           | ~~~       |
| Lille Do | n               |               | $\square$ |
| ິ 26.5 k | m (1281) ▷ 0    |               |           |
|          |                 |               |           |
| Affiche  | er sur la cart  | e             |           |
| Couleu   | r               |               | • >       |
| DURÉE [  | DE L'ITINÉRAIRE |               |           |
| Départ   | 0               | 1/10/2020 1   | 2:28:58   |
| Termin   | er O            | 1/10/2020 1   | 4:15:03   |
| Temps    | total           | 11            | n 46 min  |
| Durée    | de déplacem     | nent          | 0 sec     |
| MONTÉ    | S/DESCENTES     |               |           |

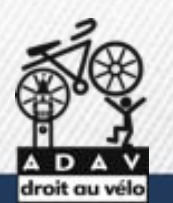

### **OsmAnd Maps**

**Cliquez sur direction** 

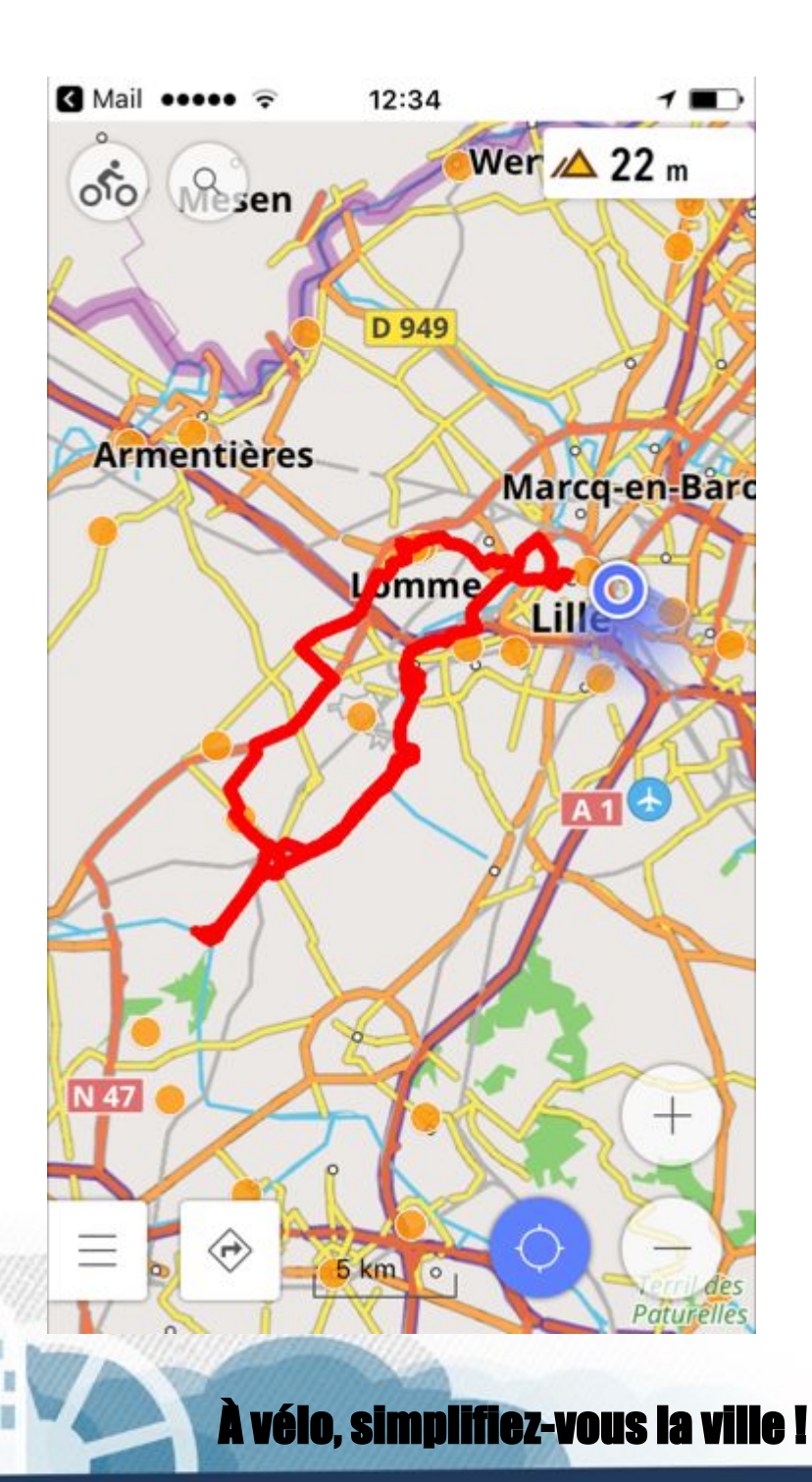

droitauvelo.org

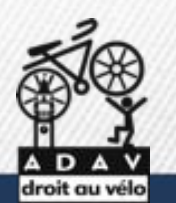

### **OsmAnd Maps**

Soit on tape une destination, soit on choisit

plus bas le fichier que l'on a chargé

Ici : départ avenue de Dunkerque à Lille

droitauvelo.org

| Mail | •••••    ••••• • 12:34 1                                                                                        |  |  |
|------|----------------------------------------------------------------------------------------------------|--|--|
|      |                                                                                                    |  |  |
| ល    | Place de la Gare Valenciennes<br>Route de Pont sur Sambre<br>Aulnoye Aymeries<br>38.5 km • Points de passage: 0 |  |  |
| ល    | Avenue de la Libération Bailleul<br>Grand Place 15 Cassel<br>24.7 km • Points de passage: 0                     |  |  |
| ល    | Rue du Docteur Dhenin<br>Béthune Lens<br>45.2 km • Points de passage: 0                                         |  |  |
| ល    | Avenue de Dunkerque Lille Lille<br>47.3 km • Points de passage: 0                                               |  |  |
| ល    | <b>Pont Jacquard Calais Audruicq</b><br>30.7 km • Points de passage: 0                                          |  |  |
| ល    | Gare du Nord Amiens Rue des<br>Pommiers Quend<br>88.5 km • Points de passage: 0                                 |  |  |
| HIST | ORIQUE                                                                                                    |  |  |
|      | Annuler Départ                                                                                                  |  |  |
|      | Mannana.                                                                                                    |  |  |
| 2    |                                                                                                    |  |  |

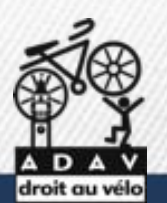

### **OsmAnd Maps**

Une fois la destination choisie

droitauvelo.org

On clique sur Départ

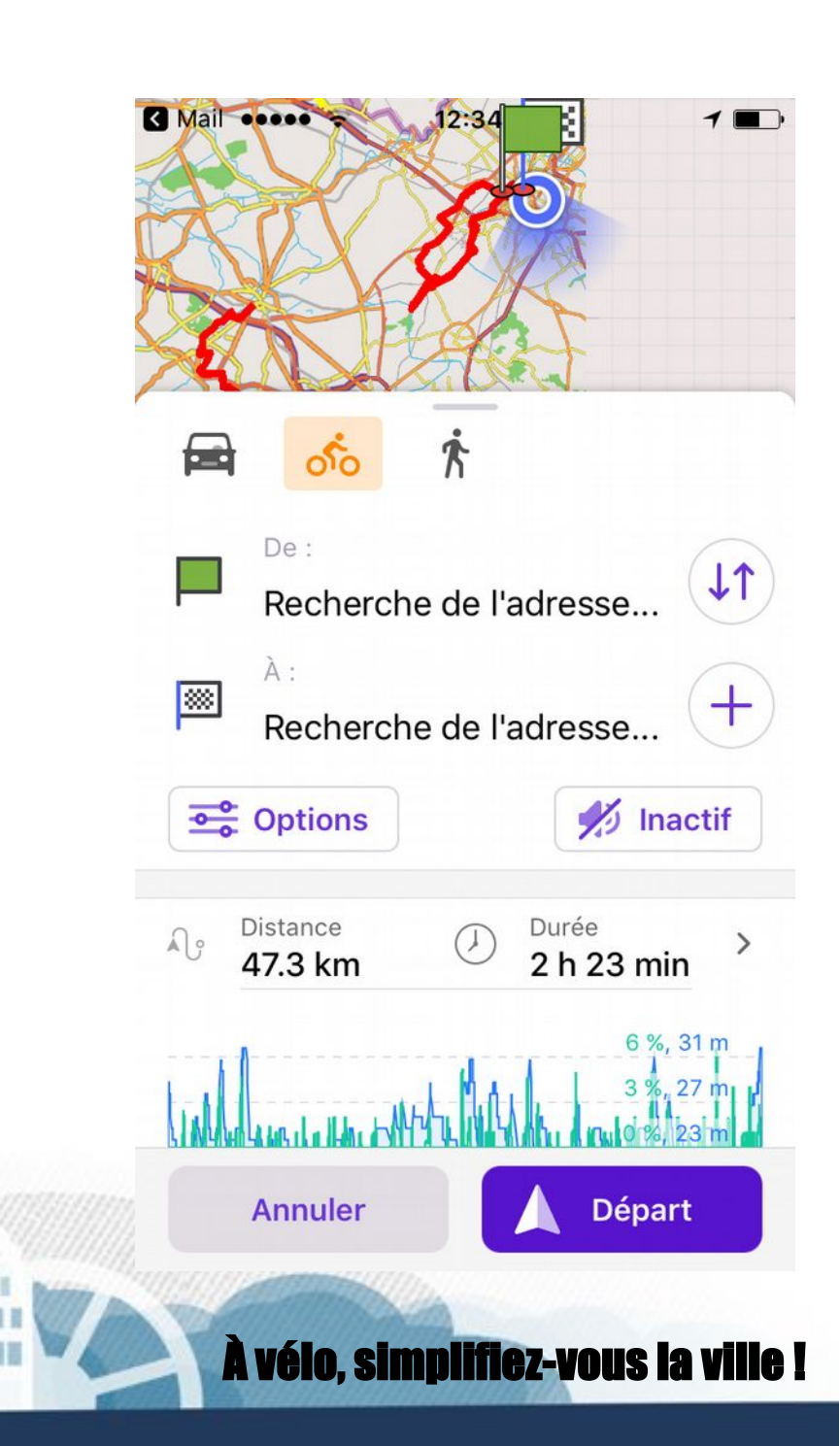

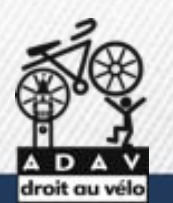

**OsmAnd Maps** 

Et c'est partie ! L'appli vous amène déjà au départ de la trace.

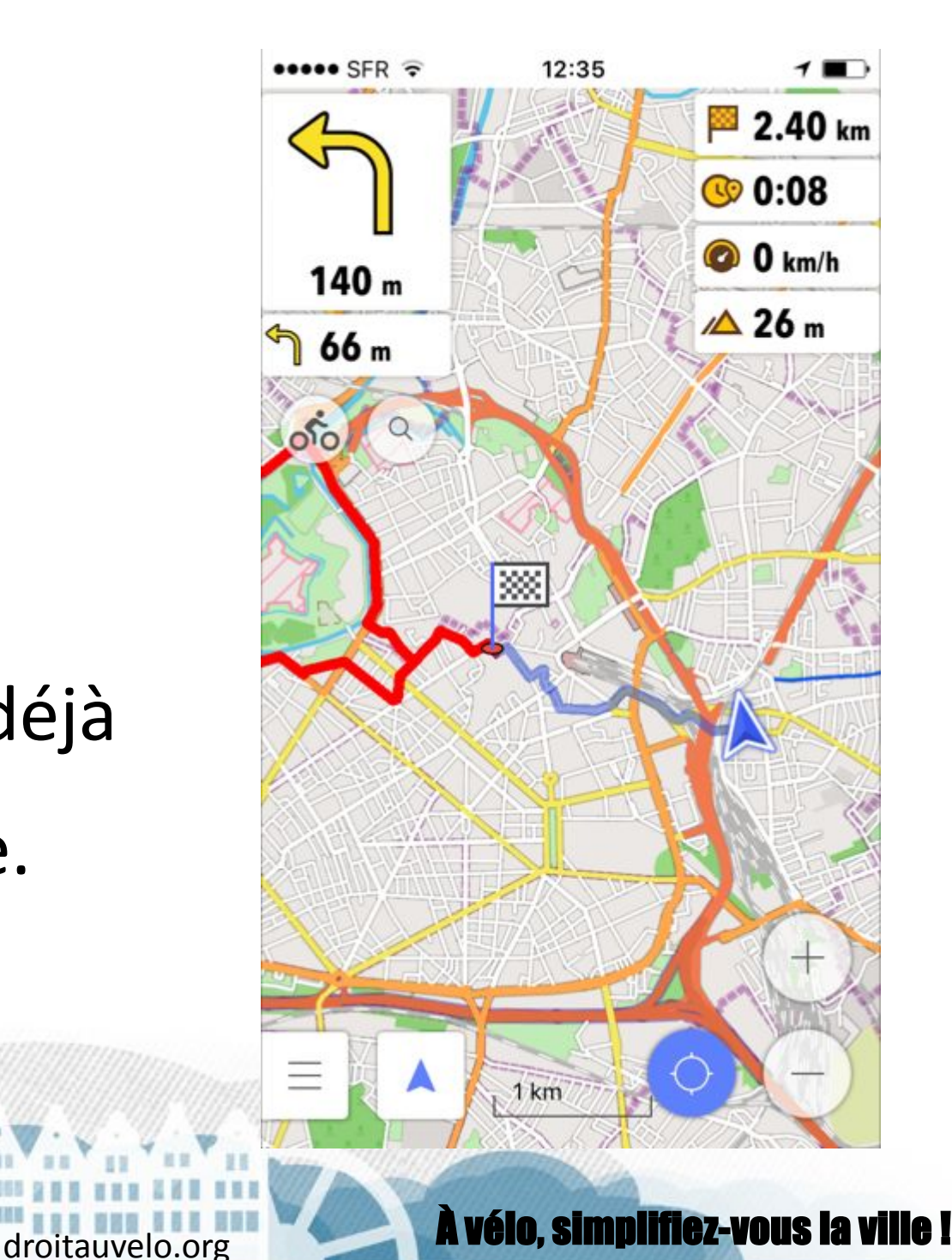

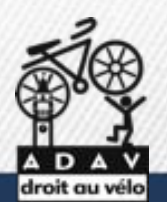

# L'ouvrir avec l'application

droitauvelo.org

### Openrunner

#### Copier dans Openrunner

III SFR 奈 14:53 1 GPS : 06 71 21 47 01 Port 03 62 27 51 86 Tél : Courriel : mathias.vadot@droitauvelo. org site : www.droitauvelo.org Lille - Villeneuve-d X **GPX** File TG R MA Marte Michel Thomas Ror Fieldstad Gambier Ber Anceau ... /iki Komoot Openrunner Plus ሔ À vélo, simplifiez-vous la ville l

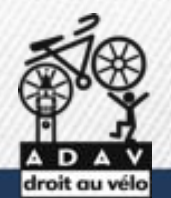

Import de la trace

Cliquer sur terminer

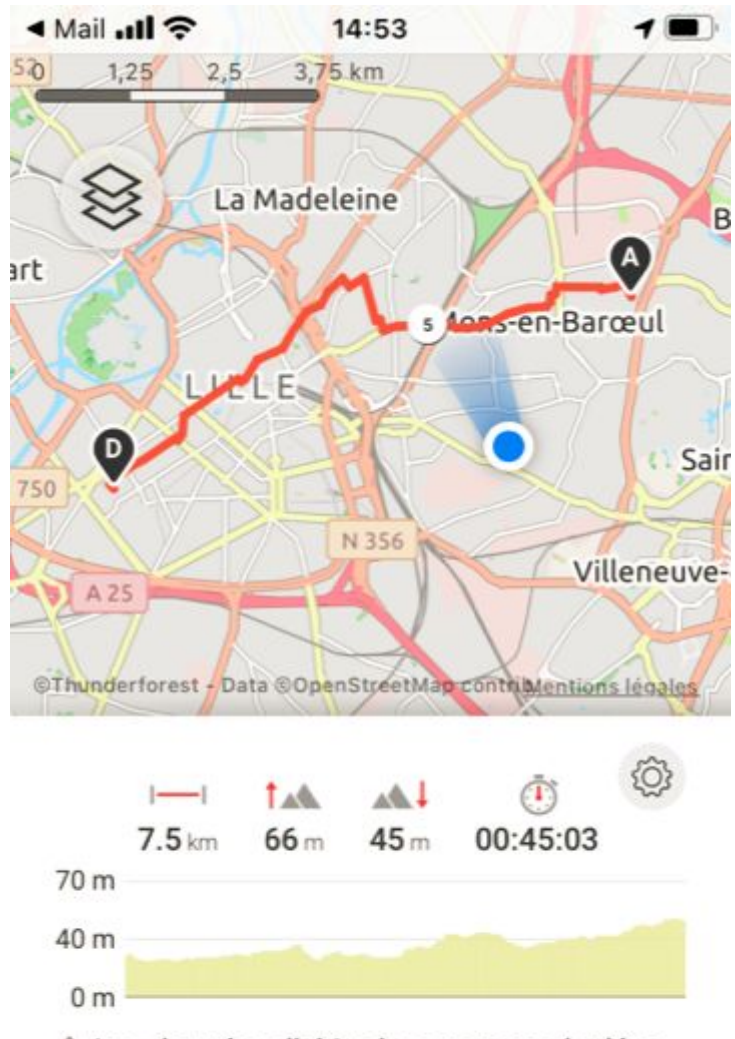

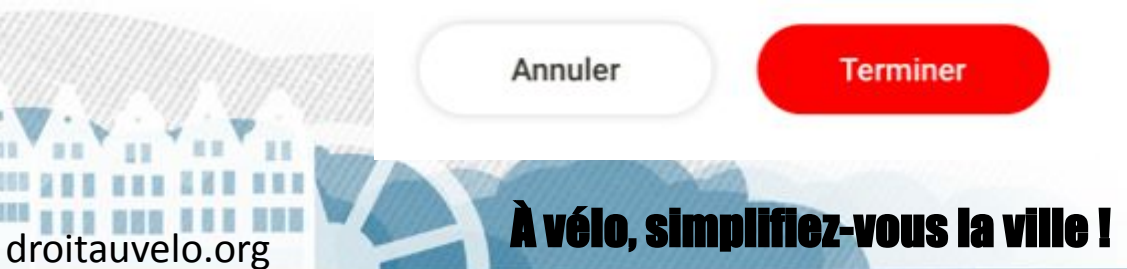

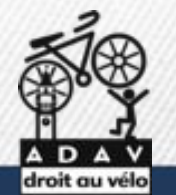

#### Description de la trace

#### Nommer et détailler le parcours

droitauvelo.org

| 🔺 Mail 📶 穼                                                                                                    | 14:54                                   | 1 🔳 |
|----------------------------------------------------------------------------------------------------|-----------------------------------------|-----|
| Contraction Contraction Contractica Contractica Con | er le parcours                          |     |
|                                                                                                    |                                         |     |
| Parcours Lille Mo                                                                                                    | ons                                     |     |
|                                                                                                    | ,,,,,,,,,,,,,,,,,,,,,,,,,,,,,,,,,,,,,,, |     |
|                                                                                                    |                                         |     |
| Choisir une activité                                                                                                    | Cyclisme - Route                        |     |
|                                                                                                    |                                         |     |
| Diffusion                                                                                                    | Privée                                  | >   |
|                                                                                                    |                                         |     |
| Description                                                                                                    |                                         | >   |

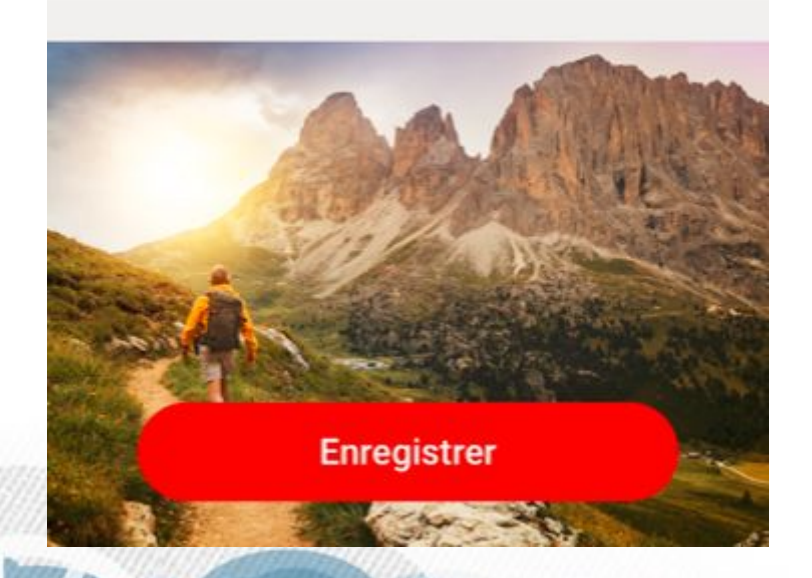

À vélo, simplifiez-vous la ville !

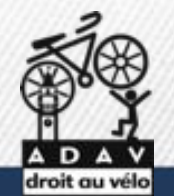

Le parcours est dans la liste

Cliquer pour le charger

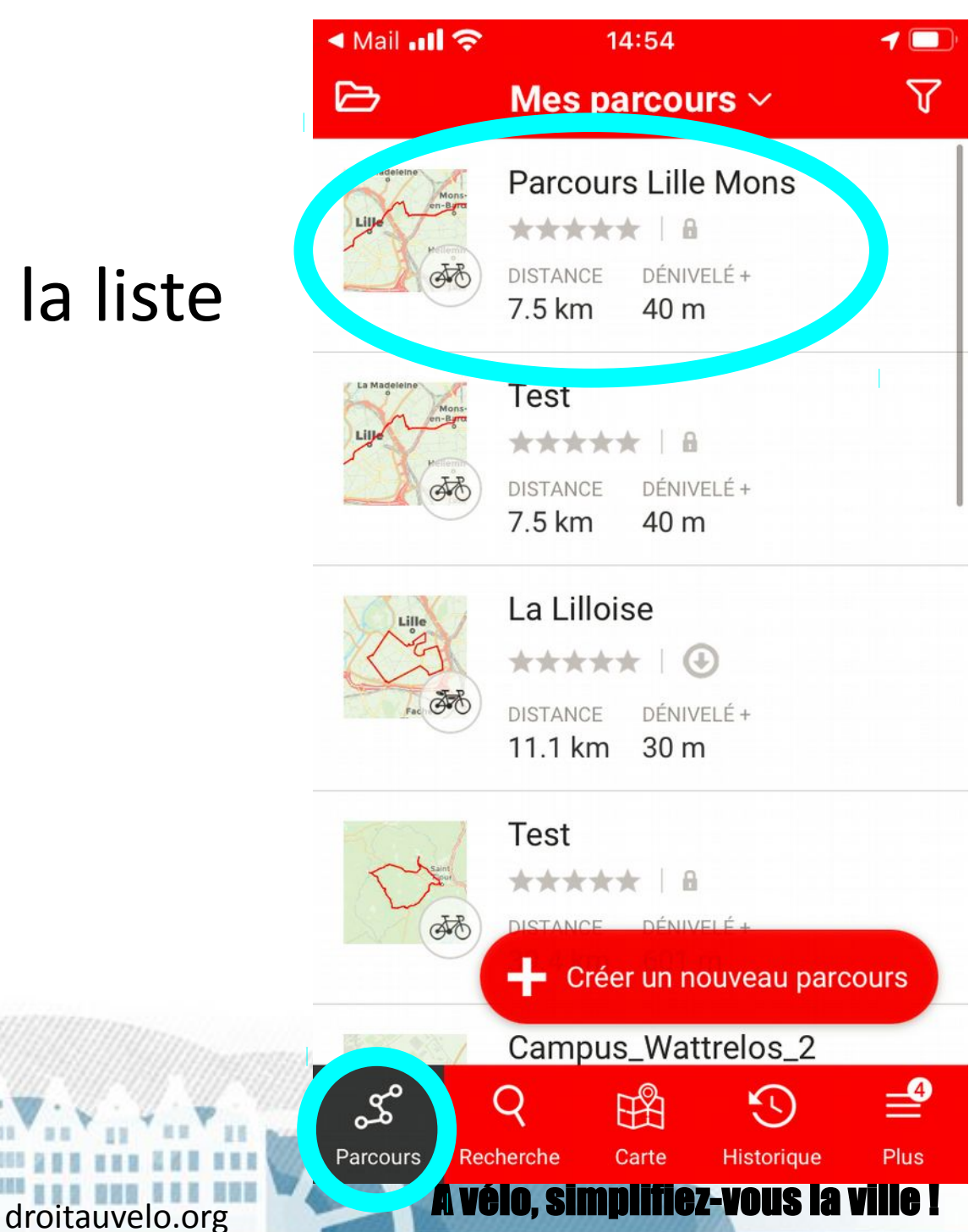

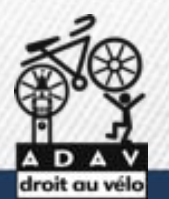

### Télécharger la carte hors ligne

Charger la trace ainsi que la carte, ce qui permettra de ne plus avoir besoin de connexion une fois en route

droitauvelo.org

• Vidéo d'explication :

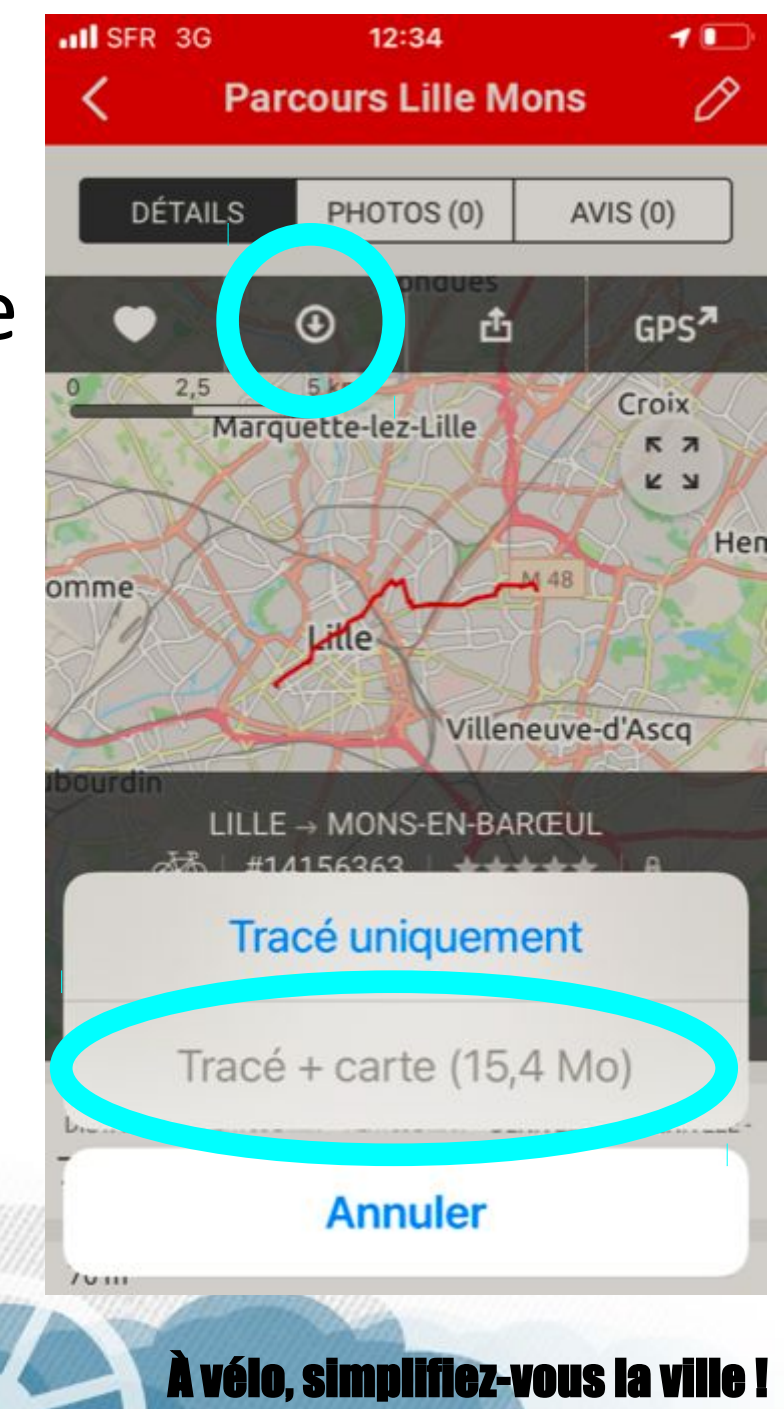

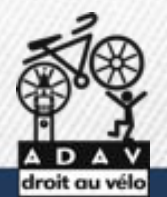

## Plus d'informations sur internet

http://randovelo.touteslatitudes.fr/osmand/

• Des explications en français et en vidéo !

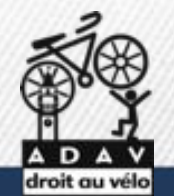